## How to Set the Priority of a Message in Outlook 2013

1. Create a new e-mail. In the Ribbon click the "**Arrow**" beside **Tags**. The Properties dialog box appears. This dialog box enables you to define a number of optional qualities about your message.

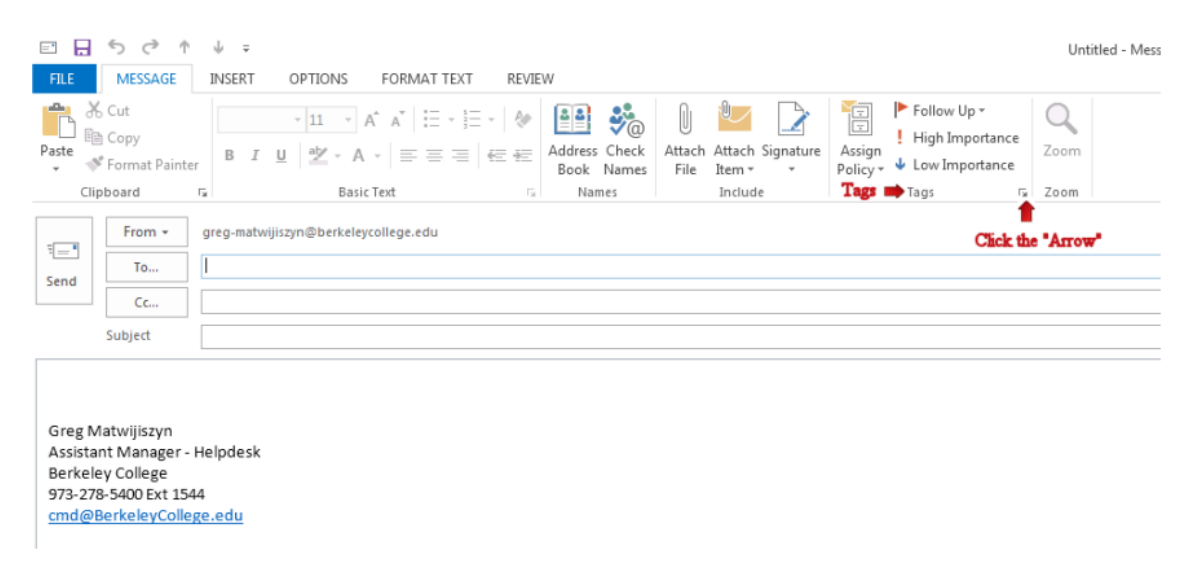

- 2. Click the dropdown arrow beside the Importance box. A menu of choices drops down.
- 3. Choose Low, Normal, or High (I will select "High" in this example)
- 4. Click "Close"

| Properties                                     | ×                                          |  |  |  |  |
|------------------------------------------------|--------------------------------------------|--|--|--|--|
| Settings Security                              |                                            |  |  |  |  |
| Importance Normal<br>Sensitivity Low<br>Normal | Change security settings for this message. |  |  |  |  |
| Voting and Tracking options                    |                                            |  |  |  |  |
| Use voting buttons                             |                                            |  |  |  |  |
| Request a delivery receipt for this message    |                                            |  |  |  |  |
| Request a read receipt for this message        |                                            |  |  |  |  |
| Delivery options                               |                                            |  |  |  |  |
| 🕒 🔄 🔲 Have replies sent to                     | Select Names                               |  |  |  |  |
| Do not deliver before                          | None 👻 12:00 AM 👻                          |  |  |  |  |
| Expires after                                  | None 👻 12:00 AM 👻                          |  |  |  |  |
| Save copy of sent message                      |                                            |  |  |  |  |
| Contacts                                       |                                            |  |  |  |  |
| Categories   None                              |                                            |  |  |  |  |
| Click "Close"                                  |                                            |  |  |  |  |

5. When the recipient receives your e-mail they will see an exclamation point.

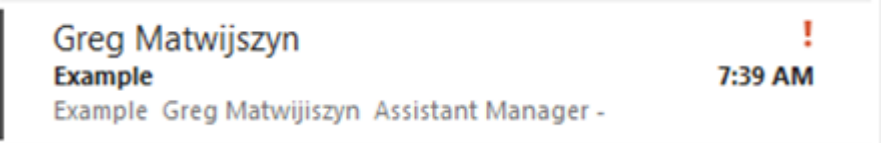

## How to Set the Priority of a Message in OWA

1. Create a new e-mail

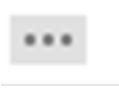

- 2. Click the '**Options**" icon
- 3. Click "set importance"
- 4. Select your importance (In this example I will select high)
- 5. Click "Send"

| E SEND X DISCARD 🛛 INSERT | 🖛 Click "Options"    |        |                        |
|---------------------------|----------------------|--------|------------------------|
|                           | save                 |        |                        |
| To: Greg Matwijiszyn;     | show Bcc             |        |                        |
| Ce:                       | show from            |        |                        |
|                           | check names          |        |                        |
| Click *set importance     | set importance 🛛 🕨   | high   |                        |
| Calibri T2 T              | switch to plain text | normal | Select your importance |
| Example                   | show message options | low    |                        |

6. When the recipient receives your e-mail they will see an exclamation point.

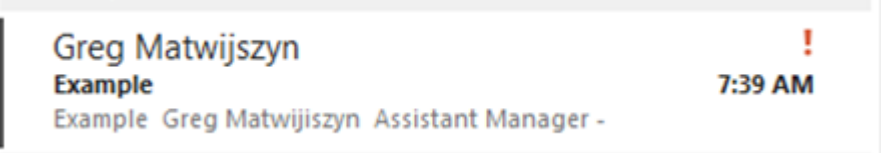